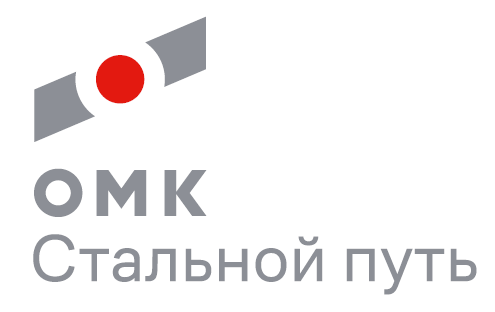

## АГРЕГАТОР ПО РЕМОНТУ КОЛЕСНЫХ ПАР

## **REMONTKP.RU**

Памятка по работе в системе

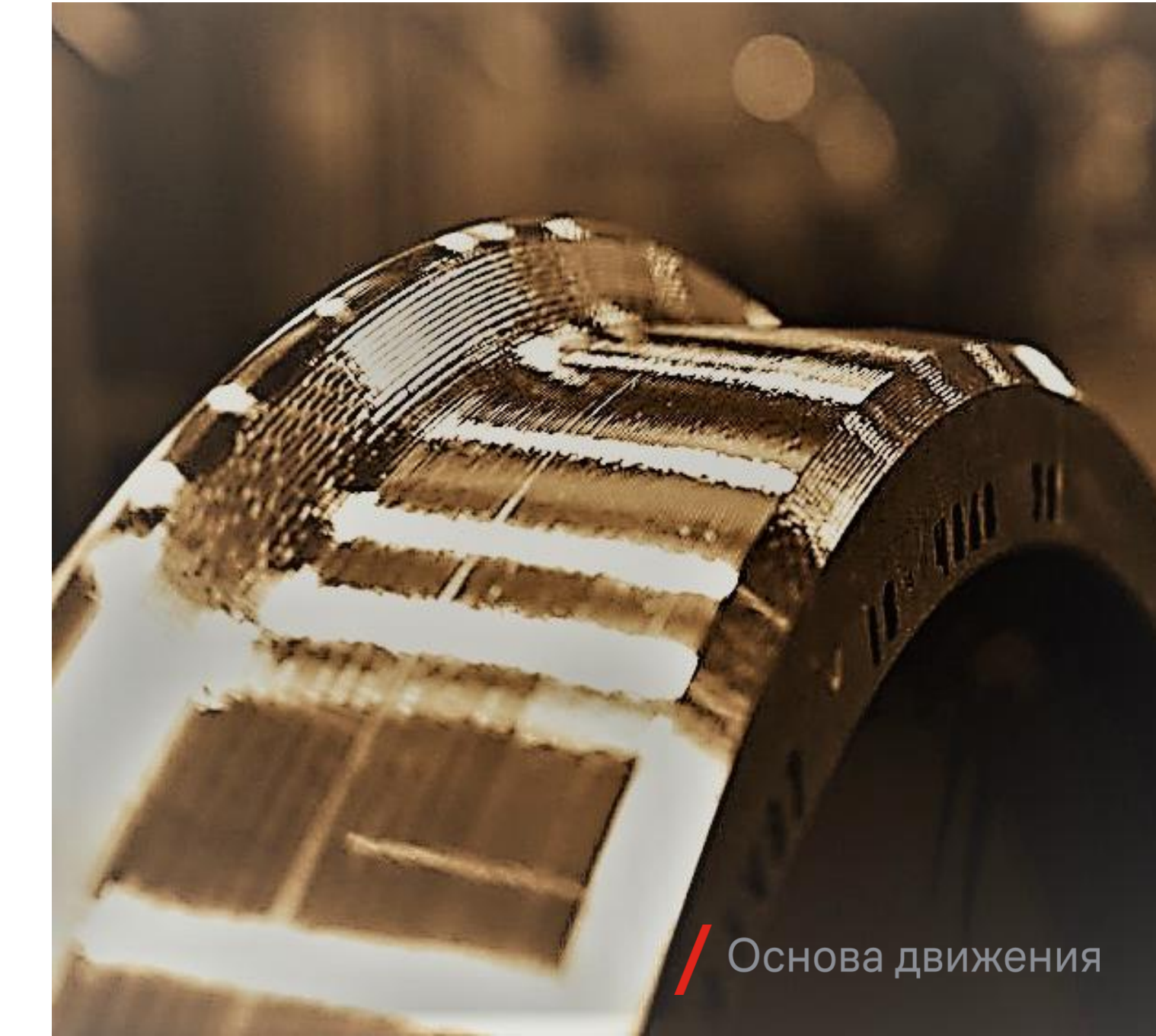

## Содержание

| 1. | Регистрация и авторизация в системе    | 3  |
|----|----------------------------------------|----|
| 2. | Создание заявок на ремонт колесных пар | 5  |
| 3. | Отслеживание статуса исполнения заявок | 13 |
| 4. | Постановка вагонов на слежение         | 15 |
| 5. | Настройки                              | 16 |

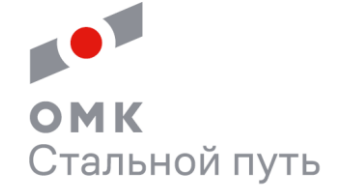

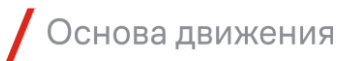

#### 1. Регистрация и авторизация в системе

1. Для регистрации пользователя в системе необходимо направить запрос по адресу <u>remontkp@omk.ru</u>, в котором необходимо указать:

- ФИО пользователя
- E-mail пользователя
- Контактный телефон пользователя
- Наименование контрагента
- ИНН контрагента

После регистрации, вам на почту придет логин и пароль от учетной записи. По одной компании можно создать неограниченное количество пользователей.

При желании по каждому пользователю можно ограничить видимость заказов. Например, по дорогам, или чтобы были видны заказы, созданные только этим пользователем. Об этом нужно написать в запросе.

#### 1. Регистрация и авторизация в системе

2. Далее для работы в системе необходимо зайти на web-сайт remontkp.ru

| ОМК<br>Стальной путь |              |
|----------------------|--------------|
|                      |              |
|                      |              |
|                      |              |
|                      |              |
|                      | Пользователь |
|                      | Пароль       |
|                      | войти        |
|                      |              |
|                      |              |
|                      |              |
|                      |              |
|                      |              |

3. В открывшемся окне авторизации необходимо ввести имя пользователя и пароль.

1. Создать заявку на ремонт КП можно с помощью кнопок «Новый заказ» или «Создать заказ».

| <b>ОМК</b><br>Стальной путь | 😭 👘<br>Новый заказ Главная | аказь  | е<br>Счета на оплат | ту Акты    | 🛠<br>Вагоны в ТР2 Вагонь | • на слежении  | <b>ф</b><br>Настройки | <u>Центр сообщений</u> 🗐 Выход 🖉 (ntk) |
|-----------------------------|----------------------------|--------|---------------------|------------|--------------------------|----------------|-----------------------|----------------------------------------|
| Заявки Подробнее            | E F                        | Вагонь | і, находящі         | иеся в ТР- | 2 Подробнее              |                |                       |                                        |
| Нет данных для отображения  |                            |        | Вагон               | Дата ВУ-23 | Станция отцепки          | Простой вагона | Коды неисправн        | Список неисправностей                  |
|                             |                            |        | 52487618            | 07.02.2022 | ЛЯНГАСОВО                | 7              | 220                   | Несоответствие зазоров скользуна       |
|                             |                            |        | 52272275            | 28.01.2022 | КОЧЕТОВКА 1              | 16             | 107                   | Выщербина обода колеса                 |
|                             |                            |        | 52718269            | 28.09.2021 | ЛЕНИНСК-КУЗНЕ            | 138            | 102                   | Тонкий гребень                         |
|                             |                            |        | Создать заказ       |            |                          |                |                       |                                        |

Если хотите создать заказ по КП из-под вагона, находящегося в списке отцепленных в TP-2, выберите вагон и нажмите на кнопку «Создать заказ».

#### Вагоны, находящиеся в ТР-2 подробнее

|          | Вагон    | Дата ВУ-23 | Станция отцепки | Простой вагона | Коды неисправн | Список неисправностей            |
|----------|----------|------------|-----------------|----------------|----------------|----------------------------------|
|          | 52487618 | 07.02.2022 | ЛЯНГАСОВО       | 7              | 220            | Несоответствие зазоров скользуна |
| <b>~</b> | 52272275 | 28.01.2022 | КОЧЕТОВКА 1     | 16             | 107            | Выщербина обода колеса           |
|          | 52718269 | 28.09.2021 | ЛЕНИНСК-КУЗНЕ   | 138            | 102            | Тонкий гребень                   |
|          |          |            |                 |                |                |                                  |

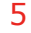

Создать заказ

| ОМК<br>Стальной путь | <b>ія</b><br>Новый заказ | <ul> <li>Павная</li> <li>Заказы</li> </ul> | Р Счета на оплату Акты | 🛠<br>Вагоны в ТР2 | <b>О</b><br>Вагоны на слежении | <b>ф</b><br>Настройки | Центр сообщений 🖬 Выход 🛛 (railgo) |
|----------------------|--------------------------|--------------------------------------------|------------------------|-------------------|--------------------------------|-----------------------|------------------------------------|
| Станция<br>АГРЫЗ –   | Baroн(не обязательно)    | Вид ремонта КП<br>Текущий ремонт КП        | Вид ОСИ<br>▼ РУ - 1Ш   | Количеств<br>-    | о КП<br>С Доставка си          | лами ОМК СП           | Список Карта                       |
|                      |                          |                                            |                        |                   |                                |                       |                                    |
|                      |                          |                                            |                        |                   |                                |                       |                                    |
|                      |                          |                                            |                        |                   |                                |                       |                                    |
|                      |                          | Ука                                        | ажите условия поиск    | а и нажмите       | «Поиск»                        |                       |                                    |

2. В открывшемся окне необходимо указать станцию, с которой необходимо забрать КП в ремонт (после ремонта КП вернутся на нее же), № вагона (в этом случае номера КП под вагоном подтянутся автоматически), вид ремонта колесных пар (если известно) или выбрать «Не определен», вид оси, и количество колесных пар (для расчета стоимости). Оставить или убрать галочку «Доставка силами ОМК». И нажать на «Поиск».

| Стальной путь Новый заказ                                                    | <ul> <li>Павная</li> <li>Заказы</li> <li>Счета</li> </ul> | <b>Р</b> В<br>на оплату Акты       | 🛠<br>Вагоны в ТР2                                             | <b>О</b><br>Вагоны на слежении         | <b>ф</b><br>Настройки            | Центр сообщений 🗹 Выход 🛛 Tailgo                                                                                                    |
|------------------------------------------------------------------------------|-----------------------------------------------------------|------------------------------------|---------------------------------------------------------------|----------------------------------------|----------------------------------|----------------------------------------------------------------------------------------------------|
| Станция Вагон(не обязательно)<br>АГРЫЗ •                                     | Вид ремонта КП<br>Текущий ремонт КП                       | вид ОСИ<br>РУ - 1Ш                 | Количеств<br>• 2                                              | о КП                                   | лами ОМК СП Q                    | Список Карта                                                                                                    |
| <b>ВЧДр Верещагино</b><br>Станция<br>Стоимость ремонта(1 КП)<br>Срок ремонта |                                                           | ВЕРЕЩАГИНО<br>4711.2 руб.<br>2 дня | Стоимость доставки<br>Срок доставки/Расс<br>Итоговая стоимост | и(1 КП)<br>тояние<br>ь(2 КП)           |                                  |                                                                                                    |
| Оформить заказ<br>3. Система рассчитает блих<br>расстоянию при перевозке     | жайшее депо<br>автотранспор                               | ПО<br>ЭТОМ,                        |                                                               | KUPOOCCH OBFACTS<br>Koreannu<br>Robecc | Когран<br>Вуе́ка<br>Удмортская р | РЕЛСКИЙ КРАЙ<br>Кудилкар<br>ВЧДр<br>ВРФДагино<br>В<br>Себерловская<br>Губиа<br>Качелар<br>Цорога<br>Качелар<br>Кушев<br>Себерловская<br>Себерловская<br>Себерловсковсковсковсковская<br>Себерловсковсковс |

сумму по всем КП. Также можно посмотреть на карте маршрут перевозки и конечные точки маршрута. Далее необходимо нажать кнопку «Оформить заказ»

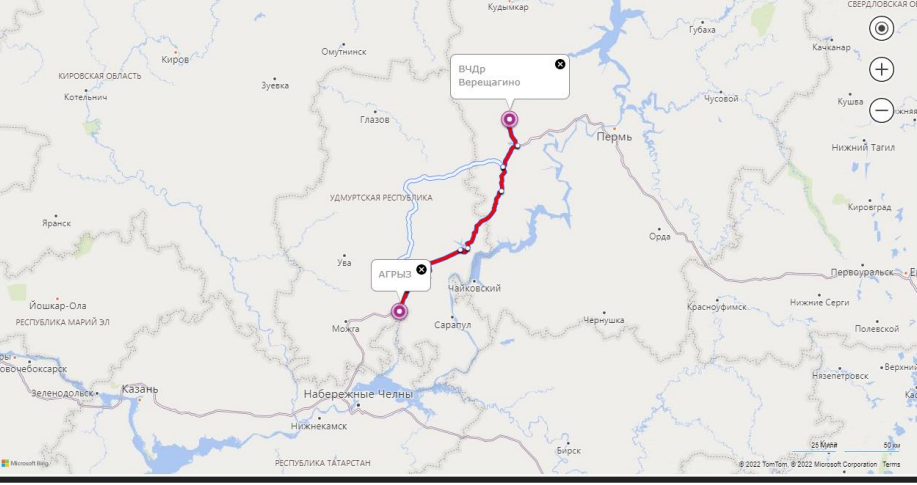

|      | ОМ<br>Стал | <b>IK</b><br>іьной путь |               | 📜<br>Новый заказ | <b>त</b><br>Главная  | <b>а</b> казы | <b>Р</b><br>Счета на оплату | <b>В</b><br>Акты | 🛠<br>Вагоны в ТР2 | ♥<br>Вагоны на слежении | <b>Ф</b><br>Настройки |         | Центр сообщений 🖬 Выход 🛛 (ailgo) |
|------|------------|-------------------------|---------------|------------------|----------------------|---------------|-----------------------------|------------------|-------------------|-------------------------|-----------------------|---------|-----------------------------------|
| ВЧДр | Вере       | щагино, Теку            | ций ремонт КП | Загруз           | зить детали по вагон |               | Добавить номера д           | цеталей спис     | ком               | Добавить деталь         |                       |         |                                   |
| Выб  | ор         | Вид работы              | Номер вагон   | а Клеймо         | Номер                | Te            | од Толщина обор             | ца(ГВЦ)          | Толщина чя(Г      | ВЦ) Вид ОСИ             | Депо СР               | Дата СР | Причина несправности              |
|      |            |                         |               |                  |                      | ·             |                             | Нет данн         | ных               |                         |                       |         |                                   |
|      | Вернуть    | ся к поиску             | К выбору      | услуг            |                      |               |                             |                  |                   |                         |                       |         |                                   |

4. В данном окне необходимо добавить к заказу номера колесных пар. Если на предыдущем этапе вводился номер вагона или выбирался вагон из отцепленных в TP-2, номера колесных пар в данном окне подтянутся автоматически из комплектации вагона.

Добавить номера КП можно несколькими способами:

- ПО НОМЕРУ ВАГОНА КНОПКА Загрузить детали по вагонам
- вставить номера деталей из буфера обмена списком кнопка

Добавить номера деталей списком

8

| Загрузить детали по вагонам |   | Добавить номера деталей списком                                           |
|-----------------------------|---|---------------------------------------------------------------------------|
| Загрузить вагоны из буфера  | < | Загрузить запчасти из буфера 🛛 🗙                                          |
| Текущий ремонт КП 🔹         |   | Текущий ремонт КП 🔹                                                       |
|                             |   | * Внимание год вводите в 4-х значном формате                              |
|                             |   | Вставьте номера запчастей в формате КЛЕЙМО-НОМЕР-ГОД или ГОД-НОМЕР-КЛЕЙМО |
| ОК Отмена                   |   | ОК Отмена                                                                 |

5.1. При нажатии кнопки Загрузить детали по вагонам в открывшемся диалоговом окне вставляем один или несколько номеров вагонов и нажимаем кнопку ОК.

5.2. При нажатии кнопки добавить номера деталей списком в диалоговом окне вставляем один или несколько номеров колесных пар (пример – 29-123473-2001). Номера КП будут добавляться с выбранным видом ремонта над полем вставки. Добавить номера в таблицу можно несколько раз.

| О Ста.    | <b>1 К</b><br>льной путь |              | 📜<br>Новый заказ | <b>ћ</b><br>Главная | аказы ( | Р В<br>Счета на оплату Акты | 🛠<br>Вагоны в ТР2 Ва | Гоны на слежении | <b>Ф</b><br>Настройки |            | Центр сообщений 🖬 выход 🛛 railgo |
|-----------|--------------------------|--------------|------------------|---------------------|---------|-----------------------------|----------------------|------------------|-----------------------|------------|----------------------------------|
| ВЧДр Вере | ещагино, Текущий р       | емонт КП     | Загрузит         | ть детали по вагона | ам Д    | обавить номера деталей сп   | иском Да             | обавить деталь   |                       |            |                                  |
| Выбор     | Вид работы               | Номер вагона | Клеймо           | Номер               | Год     | Толщина обода(ГВЦ)          | Толщина гребня(ГВЦ)  | Вид ОСИ          | Депо СР               | Дата СР    | Причина несправности             |
| <b>~</b>  | Не определен             | 51307130     | 29               | 692679              | 2019    | 72                          | 33/33                | РУ - 1Ш          | 0607                  | 01.07.2019 |                                  |
| <b>~</b>  | Средний ремонт КП        | 51307130     | 1175             | 34461               | 2019    | 72                          | 33/33                | РУ - 1Ш          | 0607                  | 01.07.2019 |                                  |
| <b>~</b>  | Текущий ремонт КП        | 51307130     | 29               | 692523              | 2019    | 72                          | 33/33                | РУ - 1Ш          | 0607                  | 01.07.2019 |                                  |
| <b>~</b>  | Средний ремонт КП        | 51307130     | 1175             | 43083               | 2019    | 71                          | 33/33                | РУ - 1Ш          | 0607                  | 01.07.2019 |                                  |
| <b>~</b>  | Текущий ремонт КП        | 51238764     | 1422             | 13127               | 2019    | 63                          | 30/30                | РУ - 1Ш          | 1300                  | 01.01.2022 |                                  |
| <b>~</b>  | Средний ремонт КП        | 51238764     | 1175             | 69584               | 2019    | 60                          | 30/30                | РУ - 1Ш          | 1300                  | 01.01.2022 |                                  |
| <b>~</b>  | Текущий ремонт КП        | 51238764     | 29               | 678342              | 2019    | 54                          | 30/30                | РУ - 1Ш          | 1300                  | 01.01.2022 |                                  |
| <b>~</b>  | Средний ремонт КП 🛛 👻    | 51238764     | 1226             | 13374               | 2019    | 53                          | 30/30                | РУ - 1Ш          | 0599                  | 01.10.2021 |                                  |
|           | Не определен             |              |                  |                     |         |                             |                      |                  |                       |            |                                  |
| Вернут    | ь Текущий ремонт КП      | К выбору ус. | луг              |                     |         |                             |                      |                  |                       |            |                                  |
| L         | Средний ремонт КП        |              |                  |                     |         |                             |                      |                  |                       |            |                                  |
|           | Капитальный ремонт КП    |              |                  |                     |         |                             |                      |                  |                       |            |                                  |
|           |                          |              |                  |                     |         |                             |                      |                  |                       |            |                                  |

6. В списке колесных пар, после добавления, можно оперативно отредактировать по каждой КП информацию во всех столбцах. Далее необходимо галочкой выбрать колесные пары, которые необходимо отремонтировать. Затем нажать кнопку «К выбору услуг».

| • • • • • • • • • • • • • • • • • • •                                           | і путь                                 |                                 |                                     | 📜<br>Новый заказ            | <b>ћ</b><br>Главная | <b>а</b> казы                            | <b>Р</b><br>Счета на оплату          | <b>В</b><br>Акты В    | 🛠<br>агоны в ТР2 | Вагоны н       | <b>9</b><br>на слежении | <b>ф</b><br>Настройки | Це                   | <u>нтр сообщений</u> | <b>Выход (</b> |
|---------------------------------------------------------------------------------|----------------------------------------|---------------------------------|-------------------------------------|-----------------------------|---------------------|------------------------------------------|--------------------------------------|-----------------------|------------------|----------------|-------------------------|-----------------------|----------------------|----------------------|----------------|
| ЧДр Верещаг                                                                     | ино, Тек                               | ущий <mark>р</mark> ем          | ионт КП                             |                             |                     |                                          |                                      |                       |                  |                |                         |                       |                      |                      |                |
| Номер вагона                                                                    | Клеймо                                 | Номер                           | Год                                 |                             |                     | Рем                                      | онт колесной КП                      |                       |                  |                |                         | п                     | окупка-продажа КП    |                      |                |
|                                                                                 |                                        |                                 |                                     | Ремонтировать               | Вид работы          |                                          | Стоимость<br>ремонта                 | Стоимость<br>доставки | ито стоин        | говая<br>лость | Купить                  | Стоимость выкупа      | Стоимость<br>продажи | Затраты на<br>замену | Наличие        |
| 51307130                                                                        | 29                                     | 692679                          | 2019                                | <b>~</b>                    | Текущий рем         | онт КП                                   | 4 711,20                             | 2 520,00              | ) 72             | 31,20          |                         | 0,00                  | 0,00                 | 0,00                 | Нет в наличии  |
| 51307130                                                                        | 1175                                   | 34461                           | 2019                                | <b>~</b>                    | Текущий рем         | онт КП                                   | 4 711,20                             | 2 520,00              | 7 2              | 31,20          |                         | 0,00                  | 0,00                 | 0,00                 | Нет в наличии  |
| 51307130                                                                        | 29                                     | 692523                          | 2019                                | <b>×</b>                    | Текущий ремо        | онт КП                                   | 4 711,20                             | 2 520,00              | 72               | 31,20          |                         | 0,00                  | 0,00                 | 0,00                 | Нет в наличии  |
| 51307130                                                                        | 1175                                   | 43083                           | 2019                                |                             | Текущий рем         | онт КП                                   | 4 711,20                             | 2 520,00              | ) 72             | 31,20          |                         | 0,00                  | Іерспёкт             | <b>ABA</b> 0,00      | Нет в наличии  |
| 51238764                                                                        | 1422                                   | 13127                           | 2019                                | <b>~</b>                    | Текущий рем         | онт КП                                   | 4 711,20                             | 2 520,00              | ) 72             | 31,20          |                         | 0,00                  | 0,00                 | 0,00                 | Нет в наличии  |
| 51238764                                                                        | 1175                                   | 69584                           | 2019                                | <b>~</b>                    | Текущий ремо        | онт КП                                   | 4 711,20                             | 2 520,00              | 72               | 31,20          |                         | 0,00                  | 0,00                 | 0,00                 | Нет в наличии  |
| 51238764                                                                        | 29                                     | 678342                          | 2019                                | <b>~</b>                    | Текущий ремо        | онт КП                                   | 4 711,20                             | 2 520,00              | ) 72             | 31,20          |                         | 0,00                  | 0,00                 | 0,00                 | Нет в наличии  |
| 51238764                                                                        | 1226                                   | 13374                           | 2019                                | <b>~</b>                    | Текущий ремо        | онт КП                                   | 4 711,20                             | 2 520,00              | ) 72             | 31,20          |                         | 0,00                  | 0,00                 | 0,00                 | Нет в наличии  |
| иментарий к заказу<br>Колесная пара мож<br>оговая сумма вашен<br>Вернуться к пи | ет быть преоі<br>ю заказа: 57<br>эиску | бразована в бо<br>849,60 рублей | лее дорогой р<br>і<br>К выбору дета | ремонт на основании<br>алей | и положений инс     | Выберите с<br>струкции. Чи<br>дить заказ | файл или Переташ<br>итать инструкцию | ите файлы сюда        |                  |                |                         |                       |                      |                      |                |

7. На данном экране в перспективе для каждой колесной пары можно будет выбрать: отремонтировать ее или произвести обмен на отремонтированную КП из оборотного запаса «ОМК Стальной путь» на выбранной станции. На сегодняшний можно выбрать <u>только ремонт</u> колесной пары.

Можно написать комментарий к заказу. Также необходимо подтвердить согласие, что колесная пара будет ремонтироваться объемом ремонта необходимым в соответствии с РД по ремонту КП.

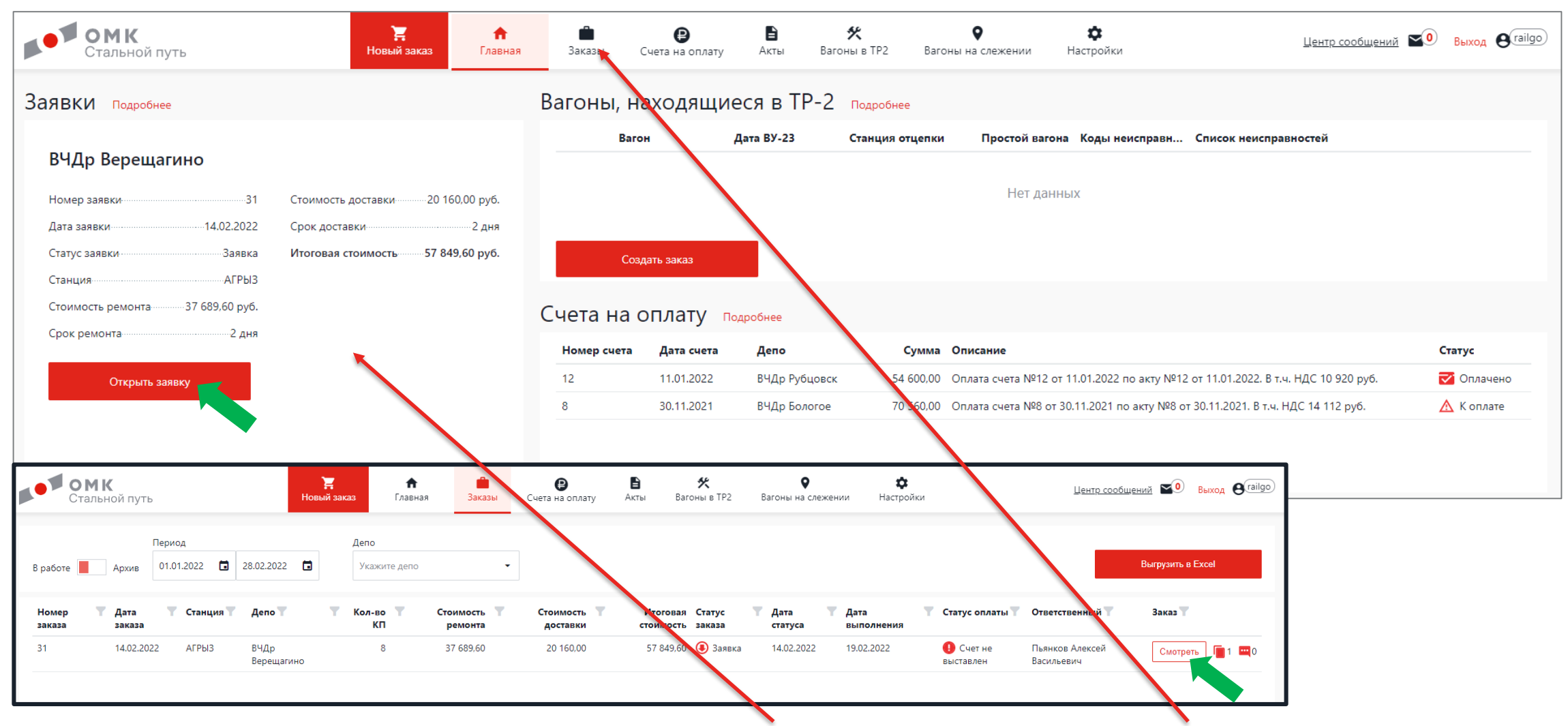

8. Созданная заявка появилась на главной странице, а также в списке заказов. В нее можно зайти для отслеживания статуса исполнения.

#### 3. Отслеживание статуса исполнения заявок

|                                                                                        | элалын-эл, досл                                          | авка за сч                       | IETOMK                             |                              |                                                    |                                                       |                                    |                                                       |                                                   |                                  |
|----------------------------------------------------------------------------------------|----------------------------------------------------------|----------------------------------|------------------------------------|------------------------------|----------------------------------------------------|-------------------------------------------------------|------------------------------------|-------------------------------------------------------|---------------------------------------------------|----------------------------------|
| та заказа: Наименова<br>02.2022 ВЧДр Вере                                              | ание депо: Станция: Сотру<br>ищагино АГРЫЗ Пьяни         | дник ОМК СП:<br>ков Алексей Васи | Коли<br>льевич                     | чество к/п: Сч<br>Сч         | ет на оплату: Акт на у<br>ет не выставлен Акт не в | слуги: Стоимость доставки<br>ныставлен 20 160,00 руб. | : Продолжительность: И<br>4 дня 57 | гоговая стоимость: Дата<br>2 849,60 руб.              | выполнения: Контактное лицо:<br>Иванов Иван Серге | евич                             |
|                                                                                        | e,                                                       | ?                                |                                    |                              |                                                    |                                                       | ?                                  | -                                                     |                                                   |                                  |
| Заявка<br>14.02.2022 11:26                                                             | Принято                                                  | Ожидает транспо                  | ортировки                          | Транспо                      | ртировка Находи                                    | тся в депо Ремонт зап                                 | части Ожидает отп                  | равки Отправле                                        | но Прибыло                                        | Завершен                         |
| д работ                                                                                | Номер вагона                                             | Клеймо                           | Номер ү                            | Т Год                        | Вид ОСИ                                            | Толщина обода(ГВЦ)                                    | Толщина гребня(ГВЦ)                | Последний СР 🏾 🍸                                      | Причина <b>Т</b>                                  | Стоимость                        |
| ущий ремонт КП                                                                         | 51238764                                                 | 1226                             | 13374                              | 2019                         | РУ - 1Ш                                            | 53                                                    | 30/30                              | 0599-01.10.2021                                       |                                                   | 7 231,20                         |
| уший ремонт КП                                                                         | 51307130                                                 | 29                               | 692523                             | 2019                         | РУ - 1Ш                                            | 72                                                    | 33/33                              | 0607-01.07.2019                                       |                                                   | 7 231,20                         |
| ,                                                                                      | E1207120                                                 | 1175                             | 43083                              | 2019                         | РУ - 1Ш                                            | 71                                                    | 33/33                              | 0607-01.07.2019                                       |                                                   | 7 231,20                         |
| ущий ремонт КП                                                                         | 51507150                                                 |                                  |                                    | 2019                         | РУ - 1Ш                                            | 72                                                    | 33/33                              | 0607-01.07.2019                                       |                                                   | 7 231,20                         |
| ущий ремонт КП<br>ущий ремонт КП                                                       | 51307130                                                 | 1175                             | 34461                              |                              |                                                    |                                                       |                                    |                                                       |                                                   |                                  |
| ущий ремонт КП<br>ущий ремонт КП<br>ущий ремонт КП                                     | 51307130<br>51238764                                     | 1175<br>29                       | 34461<br>678342                    | 2019                         | РУ - 1Ш                                            | 54                                                    | 30/30                              | 1300-01.01.2022                                       |                                                   | 7 231,20                         |
| ущий ремонт КП<br>ущий ремонт КП<br>ущий ремонт КП<br>ущий ремонт КП                   | 51307130<br>51307130<br>51238764<br>51238764             | 1175<br>29<br>1175               | 34461<br>678342<br>69584           | 2019<br>2019                 | РУ - 1Ш<br>РУ - 1Ш                                 | 54<br>60                                              | 30/30<br>30/30                     | 1300-01.01.2022<br>1300-01.01.2022                    |                                                   | 7 231,20                         |
| ущий ремонт КП<br>ущий ремонт КП<br>ущий ремонт КП<br>ущий ремонт КП<br>ущий ремонт КП | 51307130<br>51307130<br>51238764<br>51238764<br>51307130 | 1175<br>29<br>1175<br>29         | 34461<br>678342<br>69584<br>692679 | 2019<br>2019<br>2019<br>2019 | РУ - 1Ш<br>РУ - 1Ш<br>РУ - 1Ш                      | 54<br>60<br>72                                        | 30/30<br>30/30<br>33/33            | 1300-01.01.2022<br>1300-01.01.2022<br>0607-01.07.2019 |                                                   | 7 231,20<br>7 231,20<br>7 231,20 |

1. На данном экране можно отслеживать статусы исполнения заявок. Есть диалоговое окно для переписки с менеджером депо, также имеется возможность просмотреть прикрепленные к заказу документы. При нажатии на ФИО ответственного сотрудника в депо отображаются его контактные данные.

#### 3. Отслеживание статуса исполнения заявок

| р Верещагино                                                                                                    | , ЗАКАЗ №31, <mark>ДОСТА</mark>                                                                                                    | ВКА ЗА СЧ                                                        | IET OMK                                                                                                    |                                                                                                    |                                                                                                    |                                                                                                    |                                                                                                    |                                            |                                                                                                    |
|----------------------------------------------------------------------------------------------------|----------------------------------------------------------------------------------------------------|------------------------------------------------------------------|----------------------------------------------------------------------------------------------------|----------------------------------------------------------------------------------------------------|----------------------------------------------------------------------------------------------------|----------------------------------------------------------------------------------------------------|----------------------------------------------------------------------------------------------------|--------------------------------------------|----------------------------------------------------------------------------------------------------|
| ата заказа: Наименов<br>1.02.2022 ВЧДр Вер                                                                          | зание депо: Станция: Сотруди<br>ещагино АГРЫЗ Пьянко                                                                                                    | ник ОМК СП:<br>в Алексей Васи                                    | Количество<br>льевич 8                                                                                                    | о к/п: Счет на оплату: Акт н<br>Счет не выставлен Акт н                                                                                                    | на услуги: Стоимость достав<br>не выставлен 20 160,00 руб.                                                                                                    | с: Продолжительнисть: И<br>4 дня 53                                                                                                    | 1тоговая стоимость: Дата е<br>7 849,60 руб.                                                                                    | выполнения: Контактное ли<br>Иванов Иван ( | цо:<br>Сергеевич                                                                                                    |
|                                                                                                    | e.                                                                                                    | ?                                                                |                                                                                                    |                                                                                                    |                                                                                                    | ?                                                                                                    |                                                                                                    | V                                          |                                                                                                    |
| Заявка<br>14.02.2022 11:26                                                                                          | Принято                                                                                                    | Ожидает транспо                                                  | ортировки                                                                                                    | Транспортировка Нах                                                                                                    | кодится в депо Ремонт за                                                                                                    | апчасти Ожидает отп                                                                                                    | травки Отправлен                                                                                                    | ю Прибыло                                  | Завершен                                                                                                    |
|                                                                                                    |                                                                                                    |                                                                  |                                                                                                    |                                                                                                    |                                                                                                    |                                                                                                    |                                                                                                    |                                            |                                                                                                    |
| ид работ                                                                                                    | <b>Т</b> Номер вагона <b>Т</b>                                                                                                    | Клеймо 🝸                                                         | Номер 🝸 🍸                                                                                                    | Год Вид ОСИ                                                                                                    | <b>Т</b> олщина обода(ГВЦ)                                                                                                    | <b>Толщина гребня(ГВЦ)</b>                                                                                                    | Последний СР 🛛 🝸                                                                                                    | Причина <b>Т</b><br>неисправности          | Т Стоимост                                                                                                    |
| <b>д работ</b><br>сущий ремонт КП                                                                                   | Номер вагона 51238764                                                                                                    | Клеймо <b>Т</b><br>1226                                          | Номер Т Т                                                                                                    | Год Вид ОСИ<br>2019 РУ - 1Ш                                                                                                    | <b>Т</b> Толщина обода(ГВЦ)<br>53                                                                                                    | Толщина гребня(ГВЦ)<br>30/30                                                                                                    | Последний СР 🛛 🝸 0599-01.10.2021                                                                                               | Причина Т<br>неисправности                 | <b>Стоимос</b><br>7 231,2                                                                                                    |
| <b>д работ</b><br>хущий ремонт КП<br>хущий ремонт КП                                                                | Номер вагона<br>51238764<br>51307130                                                                                                    | Клеймо Т<br>1226<br>29                                           | Номер Т Т<br>13374<br>692523                                                                                                    | Год Вид ОСИ<br>2019 РУ - 1Ш<br>2019 РУ - 1Ш                                                                                                    | Толщина обода(ГВЦ)           53           72                                                                                                    | Толщина гребня(ГВЦ)<br>30/30<br>33/33                                                                                                    | Последний СР<br>0599-01.10.2021<br>0607-01.07.2019                                                                             | Причина<br>неисправности                   | Стоимос 7 231, 7 231,                                                                                                    |
| <b>а работ</b><br>ущий ремонт КП<br>ущий ремонт КП<br>ущий ремонт КП                                                | <ul> <li>Номер вагона</li> <li>51238764</li> <li>51307130</li> <li>51307130</li> </ul>                                                                                                    | Клеймо Т<br>1226<br>29<br>1175                                   | Номер Т Т<br>13374 С<br>692523 С<br>43083 С                                                                                                    | Год Вид ОСИ<br>2019 РУ - 1Ш<br>2019 РУ - 1Ш<br>2019 РУ - 1Ш                                                                                                    | <ul> <li>Толщина обода(ГВЦ)</li> <li>53</li> <li>72</li> <li>71</li> </ul>                                                                                                    | Толщина гребня(ГВЦ)<br>30/30 33/33                                                                                                    | Последний СР<br>0599-01.10.2021<br>0607-01.07.2019<br>0607-01.07.2019                                                          | Причина т                                  | Стоимос 7 231, 7 231, 7 231, 7 231, 7 231,                                                                                                    |
| <b>ц работ</b><br>ущий ремонт КП<br>ущий ремонт КП<br>ущий ремонт КП<br>ущий ремонт КП                              | <ul> <li>Номер вагона</li> <li>51238764</li> <li>51307130</li> <li>51307130</li> <li>51307130</li> </ul>                                                                                                   | Клеймо Т<br>1226<br>29<br>1175<br>1175                           | Номер Т Т<br>13374                                                                                                    | Год Вид ОСИ<br>2019 РУ - 1Ш<br>2019 РУ - 1Ш<br>2019 РУ - 1Ш<br>2019 РУ - 1Ш<br>2019 РУ - 1Ш                                                                                                    | <ul> <li>Толщина обода(ГВЦ)</li> <li>53</li> <li>72</li> <li>71</li> <li>72</li> </ul>                                                                                                    | Толщина гребня(ГВЦ)<br>30/30<br>33/33<br>33/33<br>33/33                                                                                                    | Последний СР<br>0599-01.10.2021<br>0607-01.07.2019<br>0607-01.07.2019<br>0607-01.07.2019                                       | Причина теисправности                      | <ul> <li>Стоимос</li> <li>7 231,</li> <li>7 231,</li> <li>7 231,</li> <li>7 231,</li> <li>7 231,</li> <li>7 231,</li> </ul>                                                                                 |
| а работ<br>ущий ремонт КП<br>ущий ремонт КП<br>ущий ремонт КП<br>ущий ремонт КП                                     | <ul> <li>Номер вагона</li> <li>51238764</li> <li>51307130</li> <li>51307130</li> <li>51307130</li> <li>51307130</li> <li>51307130</li> <li>51238764</li> </ul>                                             | Клеймо Т<br>1226<br>29<br>1175<br>1175<br>29                     | Homep         X           13374         -           692523         -           43083         -           34461         -           678342         -                           | Год         Вид ОСИ           2019         РУ - 1Ш           2019         РУ - 1Ш           2019         РУ - 1Ш           2019         РУ - 1Ш           2019         РУ - 1Ш           2019         РУ - 1Ш                                                                                                    | <ul> <li>Толщина обода(ГВЦ)</li> <li>Солщина обода(ГВЦ)</li> <li>Солщина обода(ГВ</li></ul> | Толщина гребня(ГВЦ)<br>30/30<br>33/33<br>33/33<br>33/33<br>30/30                                                                                                | Последний СР<br>0599-01.10.2021<br>0607-01.07.2019<br>0607-01.07.2019<br>0607-01.07.2019<br>1300-01.01.2022                    | Причина 🔻                                  | <ul> <li>Стоимос</li> <li>7 231.</li> <li>7 231.</li> <li>7 231.</li> <li>7 231.</li> <li>7 231.</li> <li>7 231.</li> <li>7 231.</li> <li>7 231.</li> </ul>                                                 |
| а работ<br>ущий ремонт КП<br>ущий ремонт КП<br>ущий ремонт КП<br>ущий ремонт КП<br>ущий ремонт КП                   | <ul> <li>Номер вагона</li> <li>51238764</li> <li>51307130</li> <li>51307130</li> <li>51307130</li> <li>51307130</li> <li>51238764</li> <li>51238764</li> </ul>                                             | Клеймо Т<br>1226<br>29<br>1175<br>29<br>1175<br>29<br>1175       | Homep         Y           13374         -           692523         -           43083         -           34461         -           678342         -           69584         - | Год         Вид ОСИ           2019         РУ - 1Ш           2019         РУ - 1Ш           2019         РУ - 1Ш           2019         РУ - 1Ш           2019         РУ - 1Ш           2019         РУ - 1Ш           2019         РУ - 1Ш           2019         РУ - 1Ш           2019         РУ - 1Ш                                                               | <ul> <li>Толщина обода(ГВЦ)</li> <li>53</li> <li>72</li> <li>71</li> <li>72</li> <li>73</li> <li>74</li> <li>75</li> <li>75</li> <li></li></ul>                                                                                                    | <ul> <li>Толщина гребня(ГВЦ)</li> <li>30/30</li> <li>33/33</li> <li>33/33</li> <li>33/33</li> <li>30/30</li> <li>30/30</li> </ul>                               | Последний СР<br>0599-01.10.2021<br>0607-01.07.2019<br>0607-01.07.2019<br>1300-01.01.2022<br>1300-01.01.2022                    | Причина 🕎                                  | Стоимос           7 231.           7 231.           7 231.           7 231.           7 231.           7 231.           7 231.           7 231.           7 231.           7 231.                           |
| а работ<br>ущий ремонт КП<br>ущий ремонт КП<br>ущий ремонт КП<br>ущий ремонт КП<br>ущий ремонт КП<br>ущий ремонт КП | Номер вагона         Т           51238764         51307130           51307130         51307130           51307130         51238764           51238764         51238764           51307130         51307130 | Клеймо Т<br>1226<br>29<br>1175<br>1175<br>29<br>1175<br>29<br>29 | Homep         Y           13374            692523            43083            34461            678342            69584            692679                                      | Год         Вид ОСИ           2019         РУ - 1Ш           2019         РУ - 1Ш           2019         РУ - 1Ш           2019         РУ - 1Ш           2019         РУ - 1Ш           2019         РУ - 1Ш           2019         РУ - 1Ш           2019         РУ - 1Ш           2019         РУ - 1Ш           2019         РУ - 1Ш           2019         РУ - 1Ш | <ul> <li>Толщина обода(ГВЦ)</li> <li>Солщина обода(ГВЦ)</li> <li>Солщина обода(ГВ</li></ul> | <ul> <li>Толщина гребня(ГВЦ)</li> <li>30/30</li> <li>33/33</li> <li>33/33</li> <li>33/33</li> <li>30/30</li> <li>30/30</li> <li>30/30</li> <li>33/33</li> </ul> | Последний СР<br>0599-01.10.2021<br>0607-01.07.2019<br>0607-01.07.2019<br>1300-01.01.2022<br>1300-01.01.2022<br>0607-01.07.2019 | Причина 🕎                                  | <ul> <li>Стоимос</li> <li>7 231.</li> <li>7 231.</li> <li>7 231.</li> <li>7 231.</li> <li>7 231.</li> <li>7 231.</li> <li>7 231.</li> <li>7 231.</li> <li>7 231.</li> <li>7 231.</li> <li>7 231.</li> </ul> |

2. Также в окошке «Счет на оплату» будут появляться счета на доставку КП, определение ремонтопригодности или счета на предоплату (если клиент работает по предоплате). В окошке «Акт на услуги» появится Акт выполненных работ на согласование. Если клиент принимает ремонт запчастей через АСУ ВРК, все документы также появятся в АСУ ВРК. После подписи ЭЦП в АСУ ВРК, статус заказа в агрегаторе изменится на «Завершен».

#### 4. Постановка вагонов на слежение

| ОМК<br>Стальной путь                | 📜<br>Новый заказ | <b>А</b><br>Главная | <b>а</b> казы | <b>Р</b><br>Счета на оплату | Акты   | 🛠<br>Вагоны в ТР2 | Вагоны на слежении | <b>Ф</b><br>Настройки | Центр сообщений 🗹 выход | <b>B</b> railgo |
|-------------------------------------|------------------|---------------------|---------------|-----------------------------|--------|-------------------|--------------------|-----------------------|-------------------------|-----------------|
| Заргузить список                    |                  |                     |               |                             |        |                   | Загрузить ваго     | оны из буфера         | ×                       |                 |
| Список вагонов на слежении          | . Данные с       | обновляю            | отся раз      | в сутки.                    |        |                   |                    |                       |                         |                 |
| Вагон 🝸 Дата постано 🍸 Кто поставил | т 🝸 Станция от   | пр 🝸 Станци         | я назн 🝸 💡    | Дата постройки 🍸            | Модель | Т Последни        | iTP <b>T</b>       |                       | Оператор                | T               |
|                                     |                  |                     |               |                             |        |                   |                    |                       |                         |                 |
|                                     |                  |                     |               |                             |        |                   |                    |                       |                         |                 |
|                                     |                  |                     |               |                             |        |                   |                    |                       |                         |                 |
|                                     |                  |                     |               |                             |        |                   |                    | ок                    | Отмена                  |                 |
|                                     |                  |                     |               |                             |        |                   |                    |                       |                         |                 |

- 1. Для того, чтобы на главной странице показывались вагоны, отцепившиеся в ТОР на станциях, с которых «ОМК Стальной путь» забирает КП в ремонт, необходимо поставить парк вагонов на слежение во вкладке «Вагоны на слежение».
- 2. Нажимаем в данной вкладке кнопку «Загрузить список», вставляем список вагонов и нажимаем ОК.
- 3. Информация об отцепках вагонов и выходе их из ремонта обновляется раз в сутки. Она будет показана на главной странице, а также во вкладке «Вагоны в TP2».

## 5. Настройки

| <b>ОМК</b><br>Стальной путь                                                                                                    | 📜<br>Новый з          | ▲<br>наказ Главная З | <b>а</b> казы ( | <b>Р</b><br>Счета на оплату | <b>В</b><br>Акты | 🛠<br>ы Вагоны в ТР2 | Вагоны на | ♥<br>а слежении | Настройки |          | Цент | <u>р сообщен</u> | ий 🔽 🔍 | Выход | railgo |
|----------------------------------------------------------------------------------------------------|-----------------------|----------------------|-----------------|-----------------------------|------------------|---------------------|-----------|-----------------|-----------|----------|------|------------------|--------|-------|--------|
| Настройки ваших уведомлений<br>№ Новые сообщения в чате Заказ принят Заказ отклонен Заказ завершен Вагоны забракованы в ТР-2<br>Сохранить настройки |                       |                      |                 |                             |                  |                     |           |                 |           |          |      |                  |        |       |        |
| Пользователи вашей компании                                                                                                    |                       |                      |                 |                             |                  |                     |           |                 |           |          |      |                  |        |       |        |
| Логин                                                                                                    | ФИО Т                 | E-mail               | 🝸 Телефо        | он                          | T                | Дата регистрации    | T         | Последний в     | юд        | Компания |      | Долж             | юсть   |       | T      |
| railgo                                                                                                    | Иванов Иван Сергеевич | maliuchkov_ia@omk.ru | +7 (965         | 5) 437-19-30                |                  | 06.09.2021          |           | 15.02.2022      |           | RAILGO   |      | Вагонн           | ик     |       |        |
|                                                                                                    |                       |                      |                 |                             |                  |                     |           |                 |           |          |      |                  |        |       |        |

- 1. Во вкладке «Настройки» можно настроить уведомления, которые будут приходить на почту, а также просмотреть список работников, у которых есть доступ в систему.
- 2. При необходимости мы можем создать индивидуальные настройки и алгоритм работы для вашей компании.

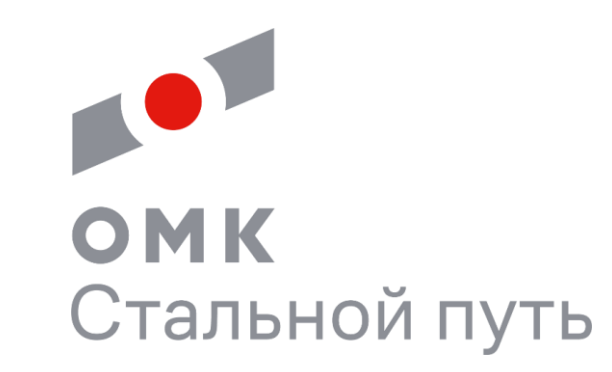

# Спасибо за внимание!

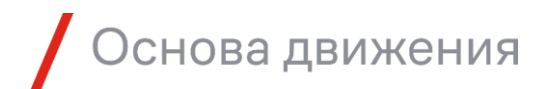